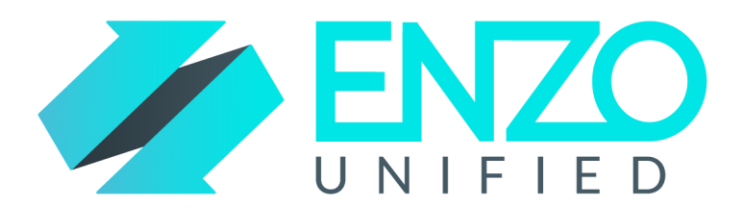

# Enzo Server

Installation and Configuration Guide

Version 2.0 – RTM

Last Updated On December 1 2019

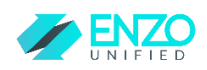

# Contents

| Pre-Requisites                             |
|--------------------------------------------|
| Install Enzo Server4                       |
| Key Enzo Server Settings4                  |
| Change sa Password5                        |
| Configure Adapters with Enzo Manager7      |
| Refreshing Configuration Settings in SSMS7 |
| Adapter-Specific Configurations7           |
| Amazon PA7                                 |
| Azure Bus7                                 |
| Azure loT Hub7                             |
| Azure Key Vault                            |
| Azure Storage8                             |
| Couchbase                                  |
| CSV9                                       |
| DataGov9                                   |
| DB9                                        |
| Facebook9                                  |
| Files9                                     |
| FlightAware9                               |
| FTP10                                      |
| GAnalytics10                               |
| GeoNames10                                 |
| Insteon10                                  |
| Integration10                              |
| Messaging11                                |
| Msad11                                     |
| MSMQ                                       |
| RabbitMQ11                                 |
| SalesForce12                               |
| Shard12                                    |
| SharePoint12                               |
| SQLServer                                  |

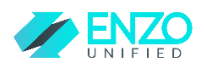

| Threading13                        |
|------------------------------------|
| Twilio13                           |
| Twitter14                          |
| US Census14                        |
| Velleman DMX14                     |
| Weather14                          |
| WMI15                              |
| Zip15                              |
| Managing Logins16                  |
| Add/Edit a Login16                 |
| Adding a Windows Login16           |
| Enable/Disable a Login17           |
| Change Password17                  |
| Copy the REST Authentication Key17 |
| Change Login Permissions17         |
| Enable bsc Access Permission17     |
| Change Adapter Permissions17       |
| Connecting to Enzo Server          |
| Adapter Built-In Help20            |
| Known Issues and Limitations21     |

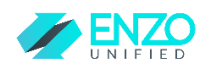

# **Pre-Requisites**

In order to successfully install Enzo Server you will need to have the following configuration:

- Windows 2012 R2 or higher, 64-bit Operating System
- A dedicated instance of SQL Server Express 2016 or higher
- .NET 4.5 must be installed; some adapters may require .NET 4.6 or higher

It is important to note that Enzo Server uses SQL Server to store its configuration settings and other parameters. Four databases will be created on the SQL Server instance.

For compatibility reasons, it is highly recommended to install a dedicated instance of SQL Server for Enzo Unified. We recommend creating a dedicated SQL Server Instance and naming your instance 'Enzo'.

## Install Enzo Server

Download and start the setup program on the server where Enzo will run; this can be a physical machine, or a virtual machine running locally or in the cloud. There are two setup files available: one for Intel processors and another for ADM processors.

#### You must be an administrator on the machine.

The installation will make the following significant changes to your machine:

- A new Windows Service will be created (the name will start with Enzo)
- A new self-signed SSL certificate will be created in the machine certificate store (contact support for directions on how to install your own certificates)
- Firewall rules will be changed to allow the TCP protocol to communicate on the selected port during installation
- Four databases will be created on the database server
- A shortcut to Enzo Manager will be created on the desktop

#### Key Enzo Server Settings

The installer will prompt you for specific information, including:

- The Port on which Enzo Server will listen for incoming SQL requests; by default this value is 9550, but you can change it if desired. This will be the Enzo SQL port.

# Enzo Server 2.0 supports SSL connections on its SQL port; for instructions on how to enable SSL on the Enzo SQL port, please contact support.

- The HTTP and HTTPS ports on which Enzo Server will listen for incoming HTTP traffic; you can also change the default values. You should consider setting the HTTPS port to 443 instead of the default value of 49550.

During the installation process, you will be asked to select the Adapters you want to install. Although you can select all available adapters, it is recommended to pick only the adapters you want to use on a production machine for performance and security reasons.

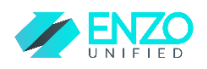

The Enzo Service will start quickly; however the Enzo instance will not be available until all the adapters have loaded, which could take a minute or two.

During the installation process, you will be asked to connect to the SQL Server instance where Enzo databases will be created. The Database Server name can be in any of the following formats:

- ipaddress (ex: 10.1.1.15)
  - This assumes that the Enzo databases will be installed on the default instance of SQL Server on port 1433
- Servername (ex: laptop-ny)
  - This assumes that the Enzo databases will be installed on the default instance of SQL Server on port 1433
- ipaddress,port (ex: 10.1.1.15,14388)
- servername\instance (ex: localhost\Enzo)
  - NOTE : when specifying an instance name, make sure the SQL Server Browser service is running
- .\instance (ex: .\Enzo)
  - NOTE : when specifying an instance name, make sure the SQL Server Browser service is running

# Change sa Password

Enzo Server emulates SQL Server, including the 'sa' administrative account. Upon installation, the 'sa' account has its password set to **password**. The installer gives you the opportunity to change this default password; however if you do not change it during installation, consider changing this password as soon as the installation of Enzo Server is completed.

Follow these steps to change the 'sa' password:

- Start Enzo Manager (the shortcut should be on your Desktop)
- Select File -> Connect... and provide the connection information to Enzo Server and click OK
  - The Server should be your machine name (or localhost), followed by a comma, and the port on which Enzo is listening for SQL connections (9550 by default), as such:
    - Localhost,9550
  - UserId: sa

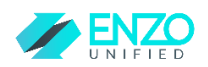

#### • Password: password

| Connection String: |                              |                                       |
|--------------------|------------------------------|---------------------------------------|
| Data Source=localh | ost,9550;Integrated Security | =False;User ID=sa;Password=*****      |
| Server\Instance:   | localhost,9550               |                                       |
| User Id:           | sa                           | (leave blank for Integrated Security) |
| Password:          |                              | (leave blank for Integrated Security) |
|                    |                              |                                       |

- Select Configuration -> Change 'sa' Password, enter the new password, and click OK
  - Current password: **password**
  - New Password: *your new password*
  - Re-enter password: *your new password*

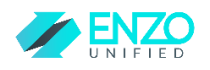

# Configure Adapters with Enzo Manager

Once Enzo Server is installed, many of the adapters need to be configured before they can be used. The following section covers the adapters that come with the installer of Enzo Server. To configure an adapter, simply click on it on the left. After installing Enzo Server, only the 'sa' account will be available in the Login dropdown window; if you have created additional logins, they will also need to be configured separately (each login requires its own configuration settings per adapter).

When selecting a login, you can either create a new configuration, or update an existing one. To create a new configuration, choose New Config. To edit a configuration, select it from the list and click on Save after changing values.

#### Refreshing Configuration Settings in SSMS

Although changes to security settings take effect almost immediately, changes to configuration settings may require users to either login, or to refresh manually using the \_configFlush command.

For example, if you are currently logged in with SSMS as the 'sa' account, and you make a change to the configuration settings of the Couchbase adapter (such as the password of the bucket), use the following command to refresh all opened sessions with the new settings:

#### EXEC couchbase.\_configFlush

#### Adapter-Specific Configurations

#### Amazon PA

This adapter provides access to Amazon's Product Advertising API.

Signup URL: <a href="https://aws.amazon.com/api-gateway/">https://aws.amazon.com/api-gateway/</a>

| Parameter Name | Туре   | Comment                               |
|----------------|--------|---------------------------------------|
| associateTag   | string | The associate tag provided by Amazon  |
| awsAccessKeyId | string | The Access Key identifier             |
| awsSecretKey   | string | The secret key                        |
| url            | string | The product URL as provided by Amazon |

#### Azure Bus

Provides access to the Microsoft Azure Service Bus (Queues, Topics and Subscriptions).

Signup URL: <u>http://azure.microsoft.com</u>

| Parameter Name | Туре   | Comment                     |
|----------------|--------|-----------------------------|
| BusNamespace   | string | The Azure Bus namespace     |
| Name           | string | The name of the ACS account |
| Кеу            | string | The access key for the bus  |
| Retries        | int    | Number of automatic retries |

#### Azure IoT Hub

Provides access to the Microsoft Azure IoT Hub.

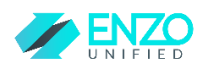

#### Signup URL: <u>http://azure.microsoft.com</u>

| Parameter Name         | Туре   | Comment                                                                                           |
|------------------------|--------|---------------------------------------------------------------------------------------------------|
| name                   | string | The name of the IoT Hub                                                                           |
| connectionStringSecret | string | The Azure connection string to the Hub                                                            |
| transportType          | String | Enter AMQP                                                                                        |
| startMessageListener   | bool   | If enabled, Enzo will capture outbound messages using a background thread for devices to retrieve |

#### Azure Key Vault

Provides access to the Microsoft Azure Key Vault. To use this adapter you must register a new application in your Azure AD environment; this will be your clientId.

Signup URL: <u>http://azure.microsoft.com</u>

| Parameter Name   | Туре   | Comment                                                 |
|------------------|--------|---------------------------------------------------------|
| clientId         | string | The Azure AD Client Id of Enzo                          |
| connectionSecret | string | The Azure connection string to the Key<br>Vault service |
| keyVaultName     | String | The KeyVault name to use                                |

#### Azure Storage

This adapter provides access to Azure Storage information, including Azure Tables, Azure Blobs and Azure Queues.

Signup URL: <u>http://azure.microsoft.com</u>

| Parameter Name | Туре   | Comment                        |
|----------------|--------|--------------------------------|
| Account        | string | The Azure Storage Account name |
| Кеу            | string | The Azure Storage Account key  |
| UseSSL         | bool   | 1 to use SSL                   |
| Retries        | int    | Number of automatic retries    |

#### Couchbase

This adapter provides access to Couchbase buckets. NOTE: This adapter is designed to work for Couchbase version 3.0

| Parameter Name | Туре   | Comment                                                                                    |
|----------------|--------|--------------------------------------------------------------------------------------------|
| userName       | string | The bucket user name                                                                       |
| password       | string | The bucket password                                                                        |
| nodes          | string | A comma separated list of couchbase<br>nodes listening (ex:<br>http://devlap03:8091/pools) |

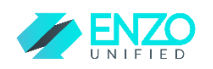

#### CSV

This adapter provides access to flat files and represents them as read-only tables.

The following settings are required at a minimum:

| Parameter Name       | Туре   | Comment                        |
|----------------------|--------|--------------------------------|
| Name                 | string | The name of the CSV definition |
| Column Delimiter     | string | The file column delimiter      |
| Columns on First Row | bool   | Yes if file contains headers   |

In addition, a Columns tab is available allowing you to specify a list of columns for the file. Add a column definition for each consecutive header in the flat file. Defining Columns is optional; if not defined, Enzo will attempt to dynamically determine column names and data types.

#### DataGov

This adapter provides access to demographics information as provided by public US Government data sources. No specific configuration is required.

#### DB

This adapter provides REST access to relational databases, including SQL Server, Oracle and MySQL.

| Parameter Name   | Туре   | Comment                               |
|------------------|--------|---------------------------------------|
| connectionString | string | The connection string to the database |
| defaultTimeout   | int    | The default execution timeout         |

Note that the SQLServer adapter is specifically designed for the SQL Server database.

#### Facebook

This adapter provides access to certain Facebook requests.

| Parameter Name | Туре   | Comment                                                                                                    |
|----------------|--------|----------------------------------------------------------------------------------------------------|
| accessToken    | string | The temporary access token for Facebook as returned by the User Authorization sequence provided by Facebook. |

#### Files

Provides access to files and directories on your network. This adapter has no configuration settings.

#### FlightAware

Provides access to many of the APIs made available by FlightAware.

Signup URL: http://flightaware.com/account/join/?referer=/account/join/

| Parameter Name | Туре   | Comment                                   |
|----------------|--------|-------------------------------------------|
| userName       | string | The user name of your FlightAware account |
| аріКеу         | string | The FlightAware API Key                   |

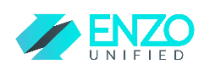

#### FTP

Provides access to files on FTP and FTPS servers. Accessing files on the FTP server is done through the CSV adapter.

| Parameter Name | Туре   | Comment                                  |
|----------------|--------|------------------------------------------|
| URI            | string | The FTP site address                     |
| uid            | string | The user id of the FTP site              |
| pwd            | string | The password of the FTP site             |
| isPassive      | bool   | True if using passive FTP connection     |
| isBinary       | bool   | True if accessing binary data (obsolete) |
| isSSL          | bool   | True if using FTPS                       |

#### GAnalytics

Provides access to Google Analytics.

| Parameter Name      | Туре   | Comment                                   |
|---------------------|--------|-------------------------------------------|
| serviceAccountEmail | string | The user name of your FlightAware account |
| privateKeyFile      | String | The private key file provided by Google   |
| certificatePassword | String | The certificate password                  |
| defaultTableId      | String | The default table to access               |

#### GeoNames

Provides access to Geo-coding information from GeoNames.

Signup URL: <a href="http://www.geonames.org/login">http://www.geonames.org/login</a>

| Parameter Name | Туре   | Comment                                   |
|----------------|--------|-------------------------------------------|
| userName       | string | The user name of your FlightAware account |

#### Insteon

Provides access to certain Insteon devices (SmartHome HouseLinc devices). Requires downloading a driver to be installed on the server where Enzo Server is installed.

General information: http://www.smarthome.com/houselinc.html

Driver download http://cache-m2.smarthome.com/manuals/2413U\_Drivers.zip

| Parameter Name | Туре   | Comment                                        |
|----------------|--------|------------------------------------------------|
| commPort       | string | The COM port where the device modem is located |

#### Integration

This adapter is used for generic data integration scenarios. It requires advanced knowledge of the Enzo Server platform. Contact support for more information.

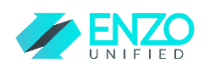

#### Messaging

Provides access to SMTP servers to send text messages and emails.

| Parameter Name | Туре   | Comment                                          |
|----------------|--------|--------------------------------------------------|
| MailServerType | string | (ignored)                                        |
| FromName       | string | The From name                                    |
| FromEmail      | string | The From email                                   |
| Host           | string | The address of the SMTP host                     |
| Port           | int    | The SMTP port number                             |
| userId         | string | The user id for authenticated SMTP servers       |
| password       | string | The password for authenticated servers           |
| enableSSL      | bool   | True if the SMTP server requires SSL connections |

### Msad

Provides access to Active Directory user management.

| Parameter Name | Туре   | Comment                              |
|----------------|--------|--------------------------------------|
| userName       | string | A domain user with sufficient        |
|                |        | administrative privileges            |
| Domain         | string | The domain name                      |
| Password       | string | The password for the user            |
| Server         | string | The domain server name or IP address |

#### MSMQ

Provides access to local and remote Microsoft queues (MSMQ).

#### RabbitMQ

Provides access to RabbitMQ queues.

| Parameter Name | Туре   | Comment                                                                                       |
|----------------|--------|-----------------------------------------------------------------------------------------------|
| hostname       | string | The machine hostname where RabbitMQ is installed                                              |
| exchange       | string | Name of the exchange (leave blank for the default exchange)                                   |
| exchangeType   | string | Type of the exchange (leave empty for<br>the default, or specify: direct, fanout or<br>topic) |
| queueName      | string | Name of the queue                                                                             |
| persist        | Int    | 1 to persist messages                                                                         |
| userId         | String | User name                                                                                     |
| password       | String | Password                                                                                      |
| durable        | Bool   | 1 to make messages durable                                                                    |
| autoDelete     | Bool   | 1 to auto delete old messages                                                                 |
| exclusive      | Bool   | 1 to mark the queue as exclusive                                                              |
| expiration     | Int    | Message expiration in millisecond (0: never expires)                                          |

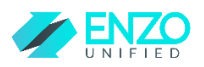

| DLX  | String | Dead letter queue exchange          |
|------|--------|-------------------------------------|
| DLXR | String | When DLX specified, changes default |
|      |        | routing to the specified value      |

#### SalesForce

This adapter provides the ability to connect to a SalesForce site in order to read/write any data element in SalesForce.

| Parameter Name | Туре   | Comment                                         |
|----------------|--------|-------------------------------------------------|
| userId         | string | The user id to impersonate                      |
| Password       | string | The password of the user to impersonate         |
| authToken      | string | The account AuthToken as provided by SalesForce |

This adapter also allows defining virtual tables that abstract a SalesForce SOCL query, so that any information provided by SalesForce can be accessible through LinkedServer and simple SQL syntax. In addition, it is possible to update one or more records through special Enzo Server handlers that accept XML as input.

#### Shard

This adapter provides the ability to connect to multiple databases and adapters in parallel, and represents the information as single result set. Setting up this adapter requires an understanding on how shards are implemented in Enzo Server; contact support for further information.

| Parameter Name   | Туре   | Comment                                                                                                    |
|------------------|--------|----------------------------------------------------------------------------------------------------|
| type             | string | The type of definition (data, view, shard)                                                                                                    |
| connectionString | string | Database connection string or comma-separated list of shard names, views, or data sources.                                                                 |
| sqlCommand       | string | Default SQL command to use for 'data' connection types.<br>For 'view' connection types, overrides the default SQL<br>statement of downstream data sources. |
| options          | string | Comma-separated list of options for the definition: strict, breadcrumb, readonly                                                                           |
| tableName        | string | Actual table name of the underlying data source when issuing DELETE, INSERT or UPDATE operations.                                                          |

This adapter also allows defining virtual tables that point to a shard, view, or data source. Virtual Tables are necessary to perform searches across data sources and to be used through Linked Server.

#### SharePoint

Provides access to SharePoint lists and documents. You will need to install the SharePoint 2013 SDK to run this adapter: <u>http://www.microsoft.com/en-us/download/details.aspx?id=35585</u>.

| Parameter Name | Туре   | Comment                           |
|----------------|--------|-----------------------------------|
| userName       | string | A SharePoint user with sufficient |
|                |        | administrative privileges         |

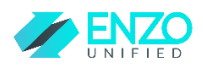

| Password     | string | The password for the user                   |
|--------------|--------|---------------------------------------------|
| Url          | string | The HTTP endpoint where SharePoint is       |
|              |        | listening on. Example:                      |
|              |        | https://mysitename.sharepoint.com/teamsite/ |
| useLookupIds | int    | 1 to return lookup values instead of names  |
|              |        | (used for replication scenarios)            |

#### SQLServer

SQL Server adapter used primarily for REST access from mobile and IoT devices with advanced change tracking capabilities.

| Parameter Name   | Туре   | Comment                                           |
|------------------|--------|---------------------------------------------------|
| connectionString | string | Database connection string                        |
| defaultDB        | string | Default database name to use                      |
| appName          | string | Application name to use as part of the connection |
| ssl              | Bool   | 1 to force an SSL connection to the database      |
| retries          | Int    | Number of automatic retries                       |
| defaultTimeout   | Int    | Default execution timeout                         |

#### Threading

Adapter that provides synchronization capabilities between disconnected devices.

| Parameter Name | Туре   | Comment                                                                                       |
|----------------|--------|-----------------------------------------------------------------------------------------------|
| resourceGroup  | string | Logical name of a group of devices that want to<br>participate in synchronization             |
| defaultTimeout | Int    | The default timeout in seconds for threading objects                                          |
| defaultSleep   | String | The default sleep duration in seconds OR a CRON schedule defining a rally point in the future |

#### Twilio

This adapter provides the ability to send Text messages and making phone calls. For this adapter to work, Enzo Server must be reachable from the Internet as Twilio makes HTTP callbacks. If Enzo Server is not installed on an Internet facing machine, you will need to configure port forwarding rules so that Enzo Server can receive the callbacks. If the machine Enzo Server is installed on does not have a static public IP address, you can use a Dynamic IP service (such as DynAlias) to enable the callbacks.

Signup URL: <a href="https://www.twilio.com/api">https://www.twilio.com/api</a>

#### The URL ports are those defined during the installation of Enzo Server.

| Parameter Name     | Туре   | Comment                    |
|--------------------|--------|----------------------------|
| AccountSid         | string | The Twilio account Sid     |
| AuthToken          | string | The Twilio auth token      |
| Callerid           | string | Your Twilio called id      |
| defaultCountryCode | string | Your country code (ex: +1) |

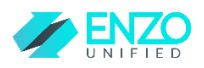

| StatusUrl | string | The Status Twilio URL where Enzo can be reached<br>(ex:<br><u>http://www.machinerunningenzo.com:19550 /bsc/twilio/status</u> )       |
|-----------|--------|----------------------------------------------------------------------------------------------------|
| TwimlUrl  | string | The Twiml XML Twilio URL where Enzo can be reached<br>(ex:<br><u>http://www.machinerunningenzo.com:19550 /bsc/twilio/twiml.xml</u> ) |
| mediaUrl  | string | The Media Twilio URL where Enzo can be reached<br>(ex:<br><u>http://www.machinerunningenzo.com:19550 /bsc/twilio/media</u> )         |

#### Twitter

Provides access to Twitter search and posting. This adapter requires you to register a new Application that Enzo Server can impersonate.

Signup URL: <a href="https://dev.twitter.com/">https://dev.twitter.com/</a>

| Parameter Name    | Туре   | Comment                    |
|-------------------|--------|----------------------------|
| accessToken       | string | Your Twitter access token  |
| accessTokenSecret | string | Your Twitter access secret |
| apiSecret         | string | Your API secret            |
| аріКеу            | string | Your API Key               |

#### US Census

Accesses some of the US Census data sets.

Signup URL: <a href="http://www.census.gov/developers/">http://www.census.gov/developers/</a>

| Parameter Name | Туре   | Comment                |
|----------------|--------|------------------------|
| аріКеу         | string | Your US Census API Key |

#### Velleman DMX

Accesses devices exposed through the Velleman DMX interface (K8062 DMX lighting controllers). This adapter does not use configuration settings.

#### Weather

Accesses the Weather Underground service.

Signup URL: <a href="https://www.wunderground.com/weather/api/">https://www.wunderground.com/weather/api/</a>

| Parameter Name | Туре   | Comment      |
|----------------|--------|--------------|
| аріКеу         | string | Your API Key |

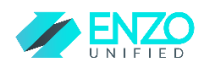

#### WMI Accesses the WMI engine.

Signup URL: <a href="https://www.wunderground.com/weather/api/">https://www.wunderground.com/weather/api/</a>

| Parameter Name      | Туре   | Comment                                     |
|---------------------|--------|---------------------------------------------|
| Username            | string | The UPN name of the user to                 |
|                     |        | impersonate. Leave null to use the service  |
|                     |        | account Enzo runs under                     |
| password            | String | The password to use                         |
| scope               | String | The scope for the service management        |
|                     |        | connection (cimv2)                          |
| domain              | String | The default domain of the management        |
|                     |        | connection                                  |
| enablePrivileges    | Bool   | True to enable privileges to the WMI        |
| _                   |        | connection                                  |
| impersonate         | String | The Impersonation Level for the             |
| -                   |        | connection (default, impersonate,           |
|                     |        | anonymous, delegate, identify)              |
| authenticationLevel | String | The authentication level for the            |
|                     |        | connection (default, connect, call, none,   |
|                     |        | packet, packetintegrity, packetprivacy,     |
|                     |        | unchanged)                                  |
| continueOnError     | Bool   | True to continue running the WMI query      |
|                     |        | on all the other servers even if errors are |
|                     |        | thrown/reported                             |
| defaultComputers    | String | Default list of comma-separated list of IP  |
| •                   |        | Addresses or Computer names to use for      |
|                     |        | this definition                             |

Zip

Accesses Zip file content. This adapter is used along with the CSV adapter.

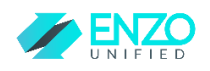

# Managing Logins

The Enzo Manager application allows you to create logins in Enzo, and manage their Access Control List (ACL) for enhanced security. To manage logins, select **Configuration -> Manage Logins**.

NOTE: The 'sa' account has access to all features and all adapters of Enzo Server and as a result its password should be strong and secured.

#### Add/Edit a Login

To add a login, click on the Add button; to edit a login select the login and click on Edit. Enter the necessary information and click OK.

By default, a new login will not have access to any adapter. You must define permissions for the login in order to use adapters.

NOTE: In edit mode, the login and password fields are disabled. To change the password of a login, select the login id and choose Change Password.

| dd/Edit User       |                             | - □ >     |
|--------------------|-----------------------------|-----------|
| User Type:         | Instance User with Login $$ |           |
| Login Id:          |                             |           |
| First Name:        |                             |           |
| Middle Name:       |                             |           |
| Last Name:         |                             |           |
| Company Name:      |                             |           |
| Password:          |                             |           |
| Password (retype): |                             |           |
|                    | L                           |           |
| Enable th          | s account                   |           |
| Is SysAdi          | in                          |           |
|                    |                             |           |
|                    |                             |           |
|                    |                             | OK Cancel |

#### Adding a Windows Login

Enzo Server 2.0 supports Windows logins (local and Active Directory users). To add a Windows login, select the Windows User option from the User Type dialog box.

| \dd/Edit User     |                                             | - U          |
|-------------------|---------------------------------------------|--------------|
| User Type:        | Windows User $\checkmark$                   |              |
| Login Id:         |                                             |              |
| First Name        | Select Liser                                | ×            |
| Middle Name       | Select Osci                                 | ~            |
| Last Name         | Select this object type:                    |              |
| Company Name      | User                                        | Object Types |
|                   | From this location:                         |              |
| Password          | DEVLAP03                                    | Locations    |
| Password (retype) | Enter the object name to select (examples): |              |
|                   | DEVLAP03\hroggero                           | Check Names  |
| 🗹 Ena             |                                             |              |
| 🗌 Is Sj           | 1                                           |              |
|                   | Advanced                                    | OK Cancel    |
|                   |                                             |              |

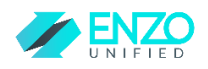

#### NOTE: You cannot add Windows Groups in the current release of Enzo Server.

#### Enable/Disable a Login

To disable a login, select the login id and click on the Disable button. Once disabled, the login will not be able to connect to Enzo Server. If a login id is disabled, you can click on the Enable button to enable the login.

#### Change Password

To change the password of an Enzo login, select the login id and click on Change Password. The change takes place immediately.

NOTE: If you change the 'sa' password, you will need to reconnect Enzo Manager by selecting File -> Connect.

*NOTE:* You cannot change the password of Windows Logins; these are managed through the operating system.

#### Copy the REST Authentication Key

The REST Authentication Token can be used by REST clients, such as mobile phones, to connect to Enzo Server. To copy the REST token, select the login id and click the **Copy Auth Token** button.

#### Change Login Permissions

To change the permissions of a login, select the login id from the list. The permissions section will show the list of adapters available for configuration.

#### Enable bsc Access Permission

By default the ACL on the bsc database is set to **Deny Access to all adapters**; this setting prevents the login from using Enzo. To allow the login to use adapters, click on the 'bsc' database and set the permission to **Grant Access to Adapters**.

NOTE: Permission changes are saved immediately; however it may take a minute for the new permissions to take effect in Enzo.

Once the login has been granted access at the database level, all the adapters and their methods are also available unless otherwise specified.

| Manage | Logins                                                                      |          |                               |        |                     | -               |              |
|--------|-----------------------------------------------------------------------------|----------|-------------------------------|--------|---------------------|-----------------|--------------|
| 🛟 Add  | 🛛 🗗 Duplicate 👔 Edit                                                        | 🗙 Delete | e   🖕 Change Password   🕑     | Enable | 🖸 Disable 🛛 🗗       | Copy Auth Token |              |
| D      | LoginId                                                                     | Enabled  | Auth Token                    |        | Given Name          | Sir Name        | Company N    |
| 1      | sa                                                                          | True     | 1160b435-e9b0-4f5b-90ef-84da0 | OF33   | SysAdmin            |                 |              |
| 2      | hroggero                                                                    | True     | 3b04ab3b-984d-4034-a051-a947  | Ъ42    | Herve               | Roggero         | Enzo Unifier |
| -hec   |                                                                             |          | •                             |        |                     |                 |              |
|        |                                                                             |          |                               |        |                     |                 |              |
| ⊟-bsc  |                                                                             |          | A Database Permission:        | GRANT  | F access to adapter |                 |              |
| ⊟-bsc  | AmazonPA<br>AmTote                                                          |          | Database Permission:          | GRANT  | Faccess to adapter  | 5               | ~            |
| ⊟-bsc  | Amazon PA<br>Am Tote<br>Azure Bus                                           |          | Database Permission:          | GRANT  | Faccess to adapter  | 5               | ~            |
| ⊜-bsc  | Amazon PA<br>Am Tote<br>Azure Bus<br>Azure Io THub                          |          | Database Permission:          | GRANT  | Faccess to adapter  | \$              | ~            |
| ⊟-bsc  | Amazon PA<br>Am Tote<br>Azure Bus<br>Azure lo THub<br>Azure Storage<br>Bing |          | Database Permission:          | GRANT  | Faccess to adapter  | 8               | ~            |
| ⊟-bsc  | Amazon PA<br>Am Tote<br>AzureBus<br>AzureIoTHub<br>AzureStorage<br>Bing     |          | Database Permission:          | GRANT  | Caccess to adapter  | 8               | ~            |

#### **Change Adapter Permissions**

Select an adapter by clicking on the adapter name under the bsc database. Choose from one of the following options:

- DENY access to this adapter
- GRANT ALL access to this adapter

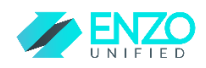

• GRANT CONNECT access to this adapter

When granting the CONNECT permission to an adapter, you will need to specify which methods are available for access; by default none of the methods are accessible. To grant access to the **ListDir** method on the Files adapter, click on the **Grant** checkbox on the **ListDir** method.

| _        |                                                                                                   |         |                       |                                                                   |      |                  |                |              |           |       |
|----------|---------------------------------------------------------------------------------------------------|---------|-----------------------|-------------------------------------------------------------------|------|------------------|----------------|--------------|-----------|-------|
| D        | LoginId                                                                                           | Enabled | Auth Token            |                                                                   |      | Given Name       | Sir Nam        | e            | Comp      | any I |
| l        | sa                                                                                                | True    | 1160b435-e9           | 00-4f5b-90ef-84da                                                 | Of33 | SysAdmin         |                |              |           |       |
| 2        | hroggero                                                                                          | True    | 3b04ab3b-98           | 34d-4034-a051-a94                                                 | Ъ42  | Herve            | Rogger         | 0            | Enzo      | Unif  |
|          | Foulfax                                                                                           |         | <b>^</b>              |                                                                   |      |                  |                |              |           |       |
| t<br>    | Equifax<br>Facebook                                                                               |         | ^ Ad                  | dapter Permission:                                                | GRAN | T CONNECT access | s to this adap | ter          |           | ~     |
| <b>د</b> | Equifax<br>Facebook<br>Files<br>RightAware                                                        |         | Ad                    | dapter Permission:<br>Ibject Name                                 | GRAN | T CONNECT access | s to this adap | ter<br>Grant | Deny      | ~     |
|          | Equifax<br>Facebook<br>Files<br>RightAware<br>Rp                                                  |         | Ad<br>Co              | tapter Pemission:<br>ibject Name<br>ipyFile                       | GRAN | T CONNECT access | s to this adap | ter<br>Grant | Deny      | ~     |
|          | Equifax<br>Facebook<br>Files<br>Right Aware<br>Right Aware<br>Right Aware<br>Geo Names<br>Instean |         | Ad<br>Co<br>De        | tapter Permission:<br>ibject Name<br>pyFile<br>eleteFile          | GRAN | T CONNECT access | s to this adap | fer<br>Grant | Deny<br>2 | ~     |
|          | Equifax<br>- Facebook<br>- Files<br>- RightAware<br>- Rip<br>GeoNames<br>Insteon<br>Insteon       |         | Ad<br>Co<br>De<br>Lis | lapter Permission:<br>Ibject Name<br>IpyFile<br>eleteFile<br>tDir | GRAN | T CONNECT access | s to this adap | ter<br>Grant | Deny<br>V | ~     |

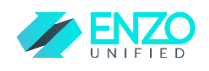

### Connecting to Enzo Server

Once Enzo has been configured and is running, you can connect to it using SQL Server Management Studio (SSMS). Start SSMS and login to Enzo using the sa account.

This is the sa account of Enzo; not the sa account of your database server. As a result make sure to use the Enzo password. If you created a network login using the Enzo Manager, you can choose Windows Authentication.

| 🚽 Connect to Server                                                    | ×                                                                                 | Connect to Server                                                          |
|------------------------------------------------------------------------|-----------------------------------------------------------------------------------|----------------------------------------------------------------------------|
|                                                                        | SQL Server                                                                        |                                                                            |
| Server type:<br>Server name:<br>Authentication:<br>Login:<br>Password: | Database Engine        localhost, 9550        SQL Server Authentication        sa | Server type:<br>Server name:<br>Authentication:<br>User name:<br>Password: |
|                                                                        | Connect Cancel Help Options >>                                                    |                                                                            |

| Server type:    | Database Engine        |  |
|-----------------|------------------------|--|
| Server name:    | localhost,9550         |  |
| Authentication: | Windows Authentication |  |
| User name:      | DEVLAP03\hroggero      |  |
| Password:       |                        |  |

To test connectivity, try running the **EXEC Help** command. You should see an output like this:

| ile<br>O<br>B         | Edit View                                                   | Query Project Debug Tools W<br>                                                         | indow Help                                                                                                    |                                                                                                    |                                                                                              | * <del>-</del>                                                                                         |
|-----------------------|-------------------------------------------------------------|-----------------------------------------------------------------------------------------|----------------------------------------------------------------------------------------------------|----------------------------------------------------------------------------------------------------|----------------------------------------------------------------------------------------------|----------------------------------------------------------------------------------------------------|
| QLQ                   | uery1.sql - loct                                            | 9550.bsc (sa (55))* 👳 🔀                                                                 |                                                                                                    |                                                                                                    |                                                                                              |                                                                                                    |
|                       | EXEC                                                        | help                                                                                    |                                                                                                    |                                                                                                    |                                                                                              |                                                                                                    |
|                       |                                                             |                                                                                         |                                                                                                    |                                                                                                    |                                                                                              |                                                                                                    |
|                       |                                                             |                                                                                         |                                                                                                    |                                                                                                    |                                                                                              |                                                                                                    |
|                       |                                                             |                                                                                         |                                                                                                    |                                                                                                    |                                                                                              |                                                                                                    |
|                       |                                                             |                                                                                         |                                                                                                    |                                                                                                    |                                                                                              |                                                                                                    |
|                       |                                                             |                                                                                         |                                                                                                    |                                                                                                    |                                                                                              |                                                                                                    |
|                       | 4                                                           |                                                                                         |                                                                                                    |                                                                                                    |                                                                                              |                                                                                                    |
| ) %                   | • •                                                         |                                                                                         |                                                                                                    |                                                                                                    |                                                                                              |                                                                                                    |
|                       | Results 🚹 Mess                                              | ages                                                                                    |                                                                                                    |                                                                                                    |                                                                                              |                                                                                                    |
|                       | Schema                                                      | Title                                                                                   | Description                                                                                                    | Help                                                                                                    | Author                                                                                       | Author Copyrig                                                                                         |
|                       | AmazonPA                                                    | Amazon Product Advertising API                                                          | Search for items on Amazon                                                                                                    | exec AmazonPA.help                                                                                                    | Enzo Unified                                                                                 | Copyright (c) 2                                                                                        |
|                       | AzureBus                                                    | Microsoft Azure Message Bus                                                             | Provides access to the Microsoft Azure Service Bus                                                                                                    | exec AzureBus.help                                                                                                    | Enzo Unified                                                                                 | Copyright (c) 2                                                                                        |
|                       | AzureloTHub                                                 | Provides access to an Azure IoT Hub service                                             | Allows you to manage an IoT Hub environment, incl                                                                                                    | exec Azurelo THub.help                                                                                                    | Enzo Unified                                                                                 | Copyright (c) 2                                                                                        |
|                       | AzureKeyVault                                               | Azure Key Vault                                                                         | Adapter that provides access to Azure Key Vault se                                                                                                    | exec AzureKeyVault.help                                                                                                    | Enzo Unified                                                                                 | NULL                                                                                                   |
|                       | AzureStorage                                                | Microsoft Azure Storage                                                                 | Provides access to Windows Azure Tables, Azure Bl                                                                                                    | exec AzureStorage.help                                                                                                    | Enzo Unified                                                                                 | Copyright (c) 2                                                                                        |
|                       | Couchbase                                                   | Couchbase                                                                               | Couchbase to SQL adapter to interact with configur                                                                                                    | exec Couchbase.help                                                                                                    | Enzo Unified                                                                                 | Copyright (c) 2                                                                                        |
| _                     | Csv                                                         | Csv                                                                                     | Read/write files using CSV definitions as straight text                                                                                                    | exec Csv.help                                                                                                    | Enzo Unified                                                                                 | Copyright (c) 2                                                                                        |
|                       | DataGov                                                     | Data.Gov                                                                                | Adapter that provides access to Data.Gov                                                                                                    | exec DataGov.help                                                                                                    | Enzo Unified                                                                                 | Copyright (c) 2                                                                                        |
|                       | Datacióv                                                    |                                                                                         |                                                                                                    |                                                                                                    |                                                                                              |                                                                                                    |
|                       | DB                                                          | Generic Database Adapter                                                                | Generic Database Adapter used for HTTP request p                                                                                                    | exec DB.help                                                                                                    | Enzo Unified                                                                                 | Copyright (c) 2                                                                                        |
| 0                     | DB<br>Facebook                                              | Generic Database Adapter<br>Facebook                                                    | Generic Database Adapter used for HTTP request p<br>Adapter that provides access to Facebook                                                                                                    | exec DB.help<br>exec Facebook.help                                                                                                    | Enzo Unified<br>Enzo Unified                                                                 | Copyright (c) 2<br>Copyright (c) 2                                                                     |
| 0                     | DB<br>Facebook<br>Files                                     | Generic Database Adapter<br>Facebook<br>Files                                           | Generic Database Adapter used for HTTP request p<br>Adapter that provides access to Facebook<br>Accesses files on a machine or UNC path.                                                                                                    | exec DB.help<br>exec Facebook.help<br>exec Files.help                                                                                            | Enzo Unified<br>Enzo Unified<br>Enzo Unified                                                 | Copyright (c) 2<br>Copyright (c) 2<br>Copyright (c) 2                                                  |
| 0 1 2                 | DB<br>Facebook<br>Files<br>FlightAware                      | Generic Database Adapter<br>Facebook<br>Files<br>FilottAware                            | Generic Database Adapter used for HTTP request p<br>Adapter that provides access to Facebook<br>Accesses files on a machine or UNC path.<br>Adapter that provides access to real-time flight infor                                                                                  | exec DB.help<br>exec Facebook.help<br>exec Files.help<br>exec FilehtAware.help                                                                   | Enzo Unified<br>Enzo Unified<br>Enzo Unified<br>Enzo Unified                                 | Copyright (c) 2<br>Copyright (c) 2<br>Copyright (c) 2<br>Copyright (c) 2                               |
| 0 1 2 3               | DB<br>Facebook<br>Files<br>FlightAware<br>Fto               | Generic Database Adapter<br>Facebook<br>Files<br>RightAware<br>FTP                      | Generic Database Adapter used for HTTP request p<br>Adapter that provides access to Facebook<br>Accesses files on a machine or UNC path.<br>Adapter that provides access to real-time flight infor<br>Adapter that provides access to FTP servers                                   | exec DB.help<br>exec Facebook.help<br>exec Files.help<br>exec FilghtAware.help<br>exec Fib.help                                                  | Enzo Unified<br>Enzo Unified<br>Enzo Unified<br>Enzo Unified                                 | Copyright (c) 2<br>Copyright (c) 2<br>Copyright (c) 2<br>Copyright (c) 2<br>Copyright (c) 2            |
| 0<br>1<br>2<br>3      | DB<br>Facebook<br>Files<br>FlightAware<br>Ftp<br>GAnalytics | Generic Database Adapter<br>Facebook<br>Files<br>RightAware<br>FTP<br>Goordie Analytics | Generic Database Adapter used for HTTP request p<br>Adapter that provides access to Facebook<br>Accesses files on a machine or UNC path.<br>Adapter that provides access to real-time flight infor<br>Adapter that provides access to FTP servers<br>Goode Analytics emotion API    | exec DB.help<br>exec Facebook.help<br>exec Files.help<br>exec FilghtAware.help<br>exec Rp.help<br>exec Rp.help                                   | Enzo Unified<br>Enzo Unified<br>Enzo Unified<br>Enzo Unified<br>Enzo Unified                 | Copyright (c) 2<br>Copyright (c) 2<br>Copyright (c) 2<br>Copyright (c) 2<br>Copyright (c) 2            |
| 0<br>1<br>2<br>3<br>4 | DB<br>Facebook<br>Files<br>FlightAware<br>Ftp<br>GAnalMics  | Generic Database Adapter<br>Facebook<br>Files<br>RightAware<br>FTP<br>Goorle AnaMirca   | Generic Database Adapter used for HTTP request p<br>Adapter that provides access to Facebook<br>Accesses files on a machine or UNC path.<br>Adapter that provides access to reakime flight infor<br>Adapter that provides access to FTP servers<br>Gonole Anabitics monotion API    | exec DB.help<br>exec Facebook.help<br>exec Files.help<br>exec FilghtAware.help<br>exec RightAware.help<br>exec Rightable<br>exec GAnalytics.help | Enzo Unified<br>Enzo Unified<br>Enzo Unified<br>Enzo Unified<br>Enzo Unified<br>Enzo Unified | Copyright (c) 2<br>Copyright (c) 2<br>Copyright (c) 2<br>Copyright (c) 2<br>Copyright (c) 2<br>NIIII   |
| 0 1 2 3 4             | DB<br>Facebook<br>Files<br>FlightAware<br>Rp<br>GAnalvtics  | Generic Database Adapter<br>Facebook<br>Files<br>RightAware<br>FTP<br>Goode Analytics   | Generic Database Adapter used for HTTP request p<br>Adapter that provides access to Facebook<br>Accesses files on a machine or UNC path.<br>Adapter that provides access to real-time flight infor<br>Adapter that provides access to FTP servers<br>Gonole Analytics renortion API | exec DB.help<br>exec Facebook help<br>exec Files.help<br>exec FilghtAware.help<br>exec RightAware.help<br>exec Rp.help<br>exec GAnaMics heln     | Enzo Unified<br>Enzo Unified<br>Enzo Unified<br>Enzo Unified<br>Enzo Unified                 | Copyright (c) 2<br>Copyright (c) 2<br>Copyright (c) 2<br>Copyright (c) 2<br>Copyright (c) 2<br>NI II I |

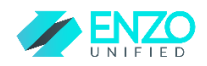

If you are unable to see a list of adapters, make sure that:

- > You are indeed connected to Enzo; not the local database server
- > You waited a couple of minutes after starting the Enzo service so the adapters finished loading

# Adapter Built-In Help

Each adapter provides built-in documentation on its use.

To get help on an adapter, such as the AzureStorage adapter, login to Enzo using SQL Server Management Studio, and type the following command:

#### EXEC AzureStorage.help

This will return all the available commands for the AzureStorage adapter.

You can also request help on a specific method within the adapter; for example you can get help on the CreateVirtualTable method on the AzureStorage adapter by running this command:

#### EXEC AzureStorage.CreateVirtualTable help

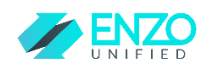

# Known Issues and Limitations

The Enzo Server 2.0 RTM build has a few known issues which will be addressed in a future release:

#### - ADO.NET and Entity Framework

It is possible to connect to Enzo Unified with ADO.NET with the SqlCommand object, including support for SqlParameter. However the Entity Framework is not supported.

#### - Linked Server

Linked Server is supported with the following options set:

| Collation Compatible                        | False |
|---------------------------------------------|-------|
| Data Access                                 | True  |
| RPC                                         | True  |
| RPC Out                                     | True  |
| Use Remote Collation                        | True  |
| Collation Name                              |       |
| Connection Timeout                          | 3600  |
| Query Timeout                               | 0     |
| Distributor                                 | False |
| Publisher                                   | False |
| Subscriber                                  | False |
| Lazy Schema Validation                      | False |
| Enable Promotion of Distributed Transaction | False |